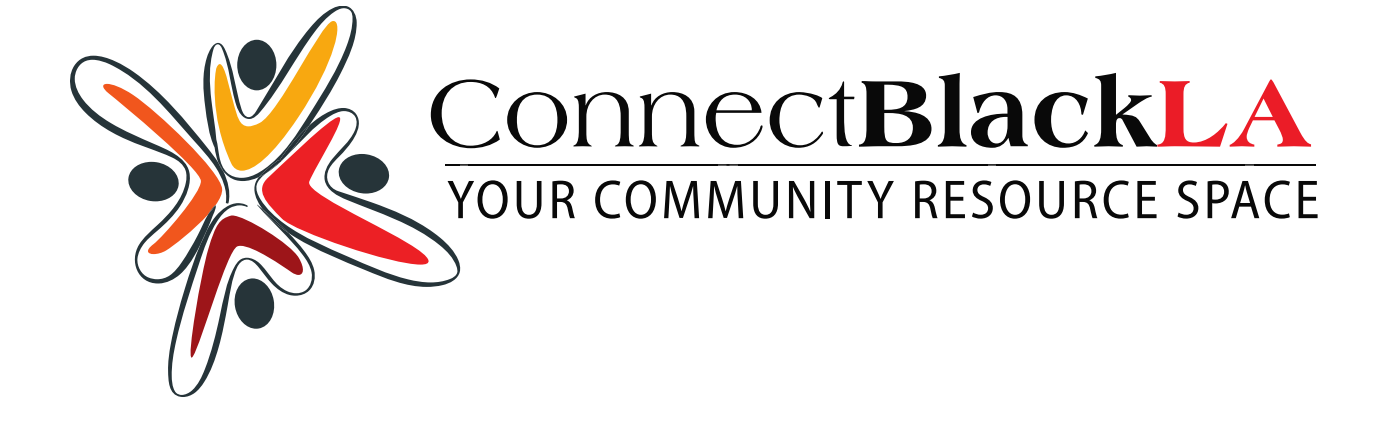

## SETTING UP YOUR COMPLIMENTARY CBLA MEMBERSHIP

1. Click "REGISTER" either on the top left of the page OR the top right side of the home page

| g in Register                 | CLUBD.                  |
|-------------------------------|-------------------------|
|                               | CBLA COMMUNITY REGISTER |
| YOUR COMMUNITY RESOURCE SPACE | USERNAME                |
| 1.                            | 6                       |
|                               | PASSWORD                |
|                               | 8                       |
|                               | REMEMBER ME             |
|                               | Log In                  |
|                               | Register                |
|                               |                         |

2. Click your name in the top right corner

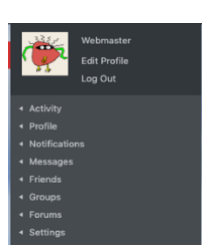

3. Click each of the tabs / become familiar / create, change, edit, post

| Personal<br>Mentions<br>Favorites<br>Friends<br>Groups | Activity     Profile     Notifications     Messages     Fininds     Corups     Corups     Founds     Settings | View<br>Edit<br>Change Profile Photo<br>Change Cover Image | Activity     Profile     Notifications     Messages     Hessages     Groups     Groups     Forums     Settings | Unread<br>Read                                                          | <ul> <li>Activity</li> <li>Profile</li> <li>Notifications</li> <li>Messages</li> <li>Friends</li> <li>Groups</li> <li>Forums</li> <li>Settings</li> </ul> |                                                                               | Inbox<br>Starred<br>Sent<br>Compose<br>Site Notices         | Activity     Portifia     Notifications     Messages     Finands     Groups     Forums     Sattings |
|--------------------------------------------------------|----------------------------------------------------------------------------------------------------|------------------------------------------------------------|----------------------------------------------------------------------------------------------------|-------------------------------------------------------------------------|----------------------------------------------------------------------------------------------------|-------------------------------------------------------------------------------|-------------------------------------------------------------|----------------------------------------------------------------------------------------------------|
| Friendships<br>No Pending Requests                     | Activity     Profile     Notifications     Messages     Friends     Groups     Forums     Settings            | Memberships<br>No Pending Invites<br>Create a Group        | Activity     Profile     Notifications     Messages     Friends     Groups     Forums     Settings             | Topics Start<br>Replies Crea<br>Engagemen<br>Favorite Top<br>Subscribed | ed<br>ated<br>ts<br>vics<br>Topics                                                                                                    | <ul> <li>Friends</li> <li>Groups</li> <li>Forums</li> <li>Settings</li> </ul> | General<br>Email<br>Export Data<br>Profile<br>Group Invites | <ul> <li>Settings</li> </ul>                                                                        |

4. When you click any tabs you are taken to your profile page where you can CHANGE PHOTOS, add cover page image, see who has requested to be friends and more

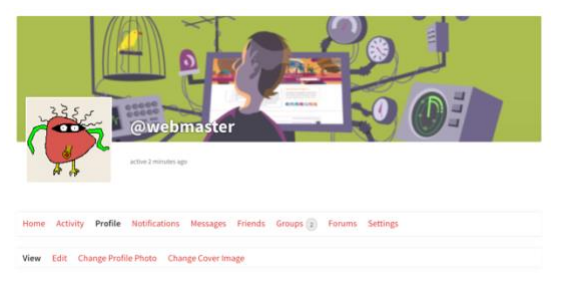

- HONE NEWS OFFICALS DOCLMENTS NOTICES BUSINESS DIRECTORY FORMS BLACK REALITY HIGHT & WELLINESS BLACK DETERTIONNESS EVENTS CALLERES CONTACT INFO
- 5. ?'s .. send a message CLICK CONTACT, scroll down to complete form